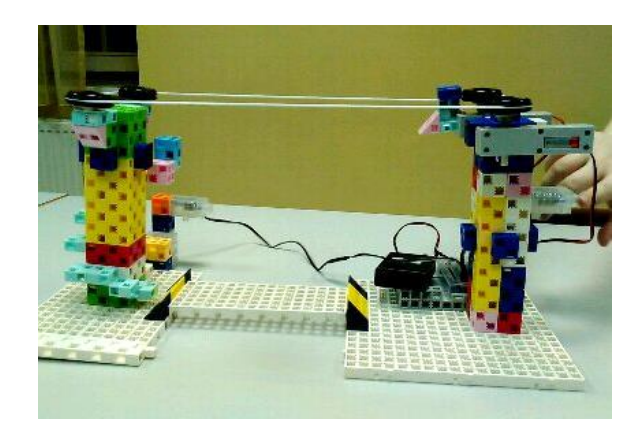

# Kötélpálya

## 1. Perifériák

- Állítsátok be az alábbiakat a Port settings menüpont alatt!
- A Run-Test On üzemmódban figyeljétek meg, milyen értéket mutatnak!

| Pin Assignment Board |                       |           |
|----------------------|-----------------------|-----------|
| DC motor             | Servomotor            | Button    |
| 🗌 M1 📝 M2            | D2 D4 D7 D8           | 🗖 A0 🔲 A2 |
|                      | D9 D10 D11 D12        | A1 A3     |
| Sensor/LED/Buzzer    |                       |           |
| A0 Touch sen:        | sor 🔻 🗖 🗛 Light sense | or 🔻      |
| A1 Touch sen:        | sor 🔻 🗖 🗖 Light sense | or 💌      |
| A2 Touch sen         | sor 🔻 🗖 🗖 Light sense | or 👻      |
| A3 Light sens        | or 🔻 🗖 A7 Light sense | or 🔻      |
| Uncheck All          |                       | OK Cancel |

### Studuino

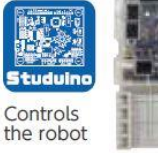

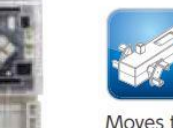

Moves the robot in a linear direction.

DC motor

#### Touch sensor

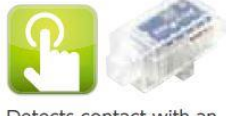

Detects contact with an object

## 2.PROGRAMELEMEK

Mi a szerepe az itt látható programelemeknek?

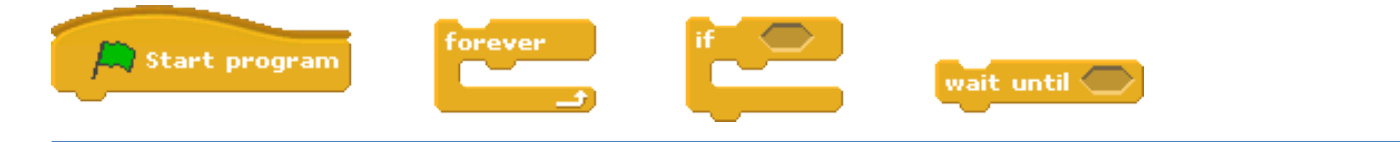

## 3. OLDJÁTOK MEG AZ ALÁBBI FELADATOKAT!

- Építsetek kötélpályát!
- Programozzátok meg a kötélpályát úgy, hogy a Touch sensorok lenyomására haladni kezdjen! Az egyik hatására előre, a másik hatására hátra!
- Oldjátok meg, hogy meg is tudjon állni!
- Egészítsétek ki a kötélpályát további nyomógombokkal pl. az egyes Touch sensorokhoz különböző sebesség tartozzon!
- Legyetek kreatívak, egészítsétek ki saját ötleteitekkel a körhinta programját!
- Egy lehetséges programját a következő oldalon láthatjátok.

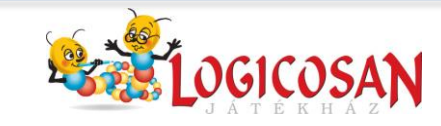

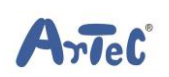

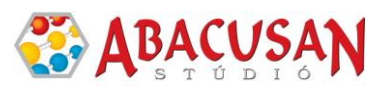

## 4. MINTAPROGRAM

Mi a különbség a két program által működtetett kötélpálya között?

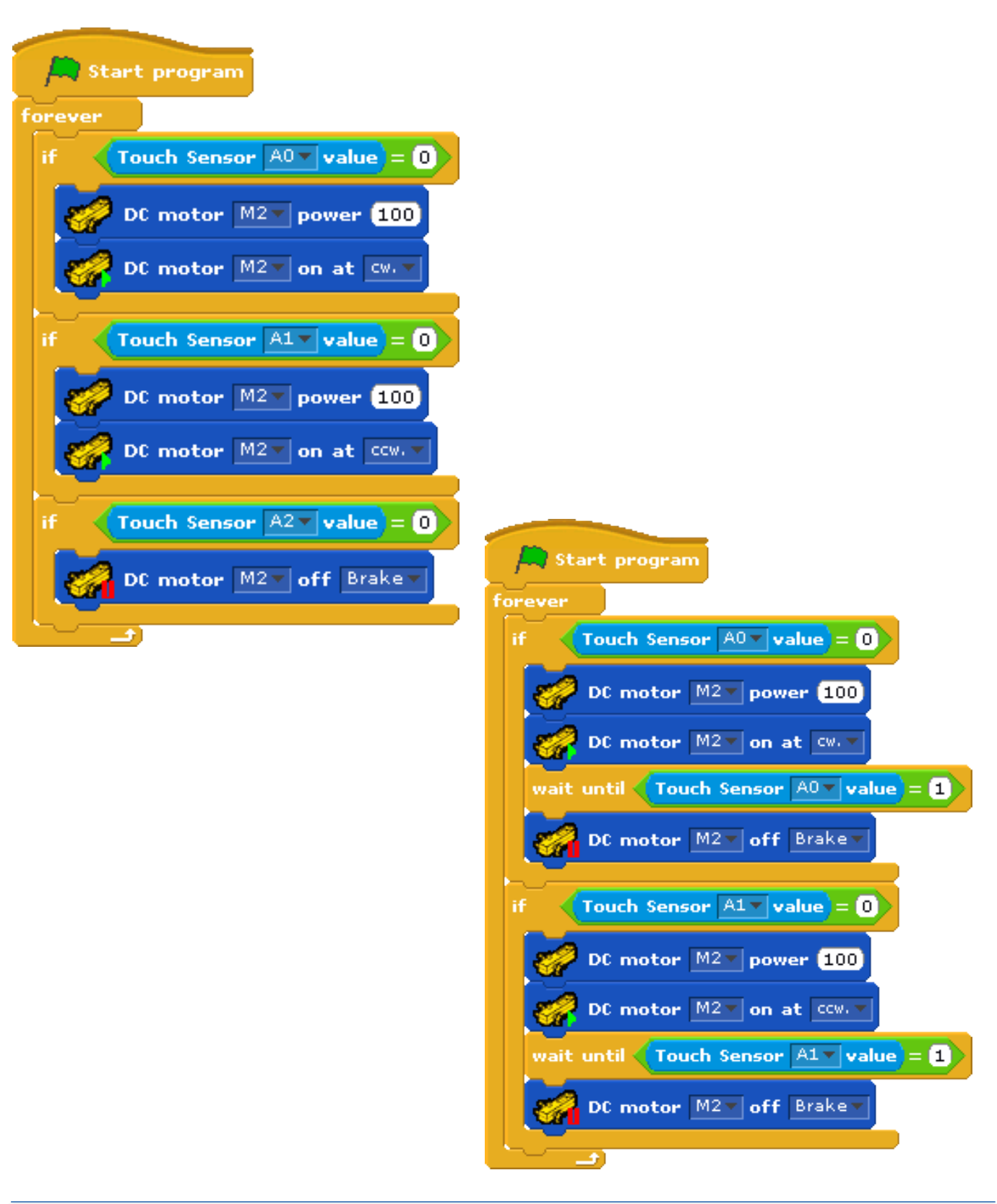

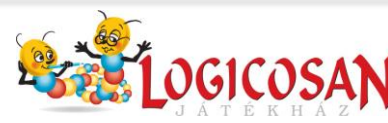

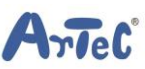

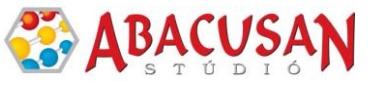